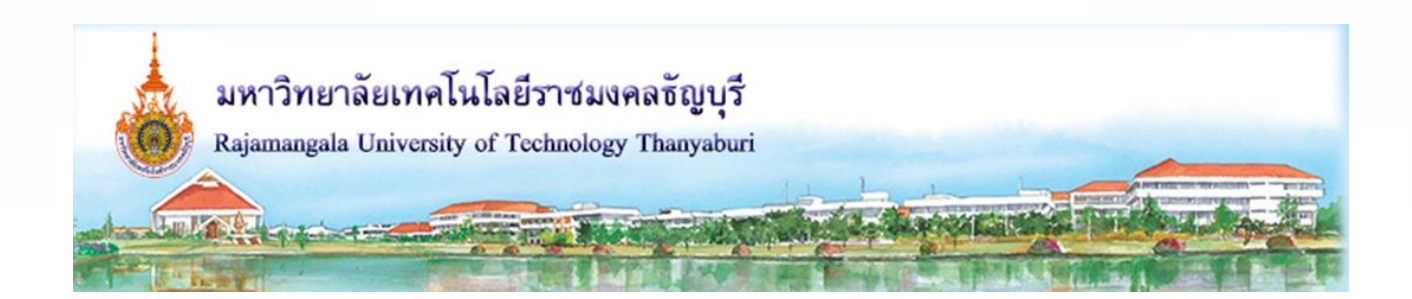

# เอกสารความรู้

เรื่อง

# การวิเคราะห์ความแข็งแรงของชิ้นส่วนด้วย Solidwoks Simulation

โดย

# รองศาสตราจารย์ ดร.จตุรงค์ ลังกาพินธุ์

สาขาวิชาวิศวกรรมเกษตรอุตสาหกรรม ภาควิชาวิศวกรรมเกษตร คณะวิศวกรรมศาสตร์ มหาวิทยาลัยเทคโนโลยีราชมงคลธัญบุรี ปัจจุบันมีบริษัทเอกชนหลายแห่ง ได้พัฒนาโปรแกรมสำเร็จรูปสำหรับใช้วิเคราะห์ปัญหาทางไฟไนต์เอ ลิเมนต์ โดยเน้นให้ใช้งานได้ง่าย วิเคราะห์ปัญหาได้ครอบคลุมทุกด้าน ไม่ว่าจะเป็นปัญหา ทางของแข็ง ของไหล ความร้อน สภาวะสถิตย์หรือพลศาสตร์ และการวิเคราะห์ปัญหาที่ไม่ใช่เชิงเส้น อีกทั้งยังมีความแม่นยำสูง จำลองสภาพของภาระโหลดและเงื่อนไขขอบได้เกือบทุกรูปแบบ จึงทำให้เป็นที่นิยมใช้เพิ่มมากขึ้นเรื่อยๆ อย่างไรก็ตาม ผู้ที่มีประสบการณ์น้อยต้องมีความระมัดระวังในการนำผลลัพธ์จากโปรแกรมไปใช้งาน เพราะ วิธีการนี้เป็นการวิเคราะห์เพื่อดูผลเบื้องต้น ซึ่งควรจะทำการตรวจสอบโดยการทดลอง หรือคำนวณตามหลัก วิศวกรรมเพื่อเปรียบเทียบผลลัพธ์ที่ได้ แต่สำหรับวิศวกรผู้ที่มีประสบการณ์สูงก็สามารถนำผลลัพธ์จาก โปรแกรมไปใช้งานได้โดยเปรียบเทียบกับประสบการณ์ที่ตนเองมี สำหรับบทนี้จะกล่าวเฉพาะการใช้เครื่องมือ ไฟไนต์เอลิเมนต์ที่ Add in รวมอยู่ในโปรแกรม Solidworks มาวิเคราะห์ปัญหาในสภาวะสถิตย์เท่านั้น เพื่อให้ คุณเข้าใจหลักเบื้องต้นในการใช้โปรแกรมทางด้านไฟไนต์เอลิเมนต์ ส่วนการวิเคราะห์ปัญหาในลักษณะอื่นๆ คุณสามารถศึกษาเพิ่มเติมได้ด้วยตนเอง ในบทนี้คุณจะได้เรียนรู้

## 1. ขั้นตอนการใช้โปรแกรมไฟไนต์เอลิเมนต์วิเคราะห์ปัญหาทางวิศวกรรม

ขั้นตอนทั่วไปในการใช้โปรแกรมไฟไนต์เอลิเมนต์สำเร็จรูปวิเคราะห์ปัญหาทางวิศวกรรมสำหรับ โปรแกรมที่มีทั้ง CAD และ CAE อยู่ในโปรแกรมเดียวกัน หรือ Add-in โปรแกรมด้าน CAE เข้ามาใช้ร่วมมี ดังต่อไปนี้

- สร้างโมเดลจากโปรแกรมด้าน CAD โดยไม่ต้องทำการลบมุม (Fillet หรือ Chamfer) ชิ้นงาน เนื่องจากการลบมุมจะทำให้โปรแกรมใช้เวลาในการคำนวณมากขึ้น และยังไม่มีผลต่อความแข็งแรง ของชิ้นงาน
- 2. กำหนดรูปแบบการวิเคราะห์
- 3. กำหนดคุณสมบัติวัสดุ
- 4. กำหนดภาระโหลดที่กระทำกับชิ้นงาน และเงื่อนไขการจับยึด
- 5. กำหนดลักษณะและขนาดของเอลิเมนต์
- คำนวณผลและแสดงผลการวิเคราะห์

ทุกโปรแกรมจะมีขั้นตอนในการวิเคราะห์ปัญหาดังกล่าวข้างต้น หรืออาจจะมีความแตกต่างสลับหัวข้อ กันบ้างเล็กน้อย ในที่นี้จะขอยกตัวอย่างการใช้ Solidworks Simulation วิเคราะห์ความแข็งแรงของชิ้นส่วน เบื้องต้น

2

## 2. การใช้ Solidworks Simulation วิเคราะห์ความแข็งแรงของขึ้นส่วน

Solidworks Simulation เป็นโมดูลเฉพาะของโปรแกรม Solidworks ที่ใช้วิเคราะห์ไฟไนต์ เอลิเมนต์ได้ครอบคลุมเกือบทุกด้าน ไม่ว่าจะเป็นปัญหาของแข็ง ของไหล ความร้อน สภาวะสถิตย์ หรือพลศาสตร์ การหาค่าที่เหมาะสม รวมถึงการวิเคราะห์ปัญหาที่ไม่ใช่เชิงเส้น

| วางได้งเปื้อหเปิดใช้ใต้งานเมื่อ Addim                  | ໂພລ Add-Ins                                                                                                    | ×                                                                      |
|--------------------------------------------------------|----------------------------------------------------------------------------------------------------|------------------------------------------------------------------------|
| ออกภุณฑระกุณเทเมง เทเทอ Add-IU                         | L 시 옛 이 Active Add-ins                                                                                                    | Start Up Last Load                                                     |
| Solidworks Simulation โดย                              | SOLIDWORKS Premium Add-ins                                                                                                    |                                                                        |
|                                                        | ר עודעיייע CircuitWorks<br>רעדעיייע עראיג CircuitWorks<br>רעדעיייע איז איז איז איז איז איז איז איז איז איז                                                                                                    |                                                                        |
| 1. คลิกที่แท็บ Tools เลือก Add-in จากเมนู เมื่อกล่อง   | ไต้ตอบ PhotoView 360                                                                                                    | · · ·                                                                  |
| ุ ∧ เปล่า ประกอกสี้น อกิลให้เครื่อ พระเอน 🗸 แสด ในเชีย | Scanlo3D                                                                                                    | r 🗌 - I                                                                |
| Add-In บรากฏขน คลกเหเครองหมาย 💌 แสดงเนเชค              | ไปย์ไข้ ■ SolidWORKS Motion                                                                                                    |                                                                        |
| widooou 💁 SOLIDWORKS Simulation Secol                  | SOLIDWORKS Routing                                                                                                    | 25                                                                     |
| มนาเอตอน 🗙 ผงวูบ                                       | SOLIDWORKS Toolbox Library                                                                                                    | ✓ < 1s                                                                 |
|                                                        | Autotrace                                                                                                    | · · · · · · · · · · · · · · · · · · ·                                  |
|                                                        |                                                                                                    | Cancel                                                                 |
|                                                        |                                                                                                    | Cunci                                                                  |
| 2. คลิกแท็บ SOLIDWORKS Add-Ins แล้ว<br>เลือกไอคอน รัฐป | Constant of the second second se | NORKS TOIAnalyst SOLDWORKS TOIAnalyst Simulation autation he SOLDWORKS |
| หลังจากที่ได้ Add-in โมดูลนี้แล้ว ถ้า                  | Window Help +                                                                                                    | Cantilev                                                               |
| ต้องอารให้โปรแอรงแสดงค์ถืออองป้องแสดงอิรีอารให้        | SOLIDWORKS Tutorials                                                                                                    |                                                                        |
| ผองแบรเพยกระแรกหนุณหนึ่งกอกกุฬยุณฑยุณ รถแบรเจ          | Toolbox SOLIDWORKS Simulation                                                                                                    | Help Topics                                                            |
| โปรแกรมวิเคราะห์ปัญหาต่างๆ สามารถ คลิกที่ Help         | API Help Topics                                                                                                    | Tutorials                                                              |
|                                                        | Toolbox Help                                                                                                    | Validation                                                             |
| บนทูลบาร์มาตรฐาน แล้วเลือก Solidworks                  | Search                                                                                                    | ► Customize Menu                                                       |
| Simulation และ Tutorials จากเมนดังรป จะปรากภ           |                                                                                                    |                                                                        |
|                                                        | SOLIDWORKS Simulation Tutorials                                                                                                    |                                                                        |
| หนาตางของ Solidworks Simulation Tutorials ขน           | 4 + #                                                                                                    |                                                                        |
| พางด้านขาวบื้อของกราฟิกแอเรีย ซึ่งดุญสามารถให้         | Show Back Print                                                                                                    | ~                                                                      |
|                                                        | Simulation in SOLIDWORKS Pre                                                                                                    | mium                                                                   |
| เป็นแนวทางในการศึกษาวิธีการใช้โปรแกรมด้วยตัวเอง        | Simulation in SOLIDWORKS SOLIDWORKS Simu<br>Premium Standard                                                                                                    | lation                                                                 |
|                                                        | SOLIDWORKS Simulation SOLIDWORKS Simu<br>Professional Premium                                                                                                    | lation                                                                 |
|                                                        | All SOLIDWORKS Simulation Back to SOLIDWO<br>Tutorials Tutorials                                                                                                    | RKS                                                                    |
|                                                        | The lessons present Simulation functionality availa<br>Premium in an example-based learning format.                                                                                                    | ble in SOLIDWORKS                                                      |
|                                                        | For details about typographical conventions and h                                                                                                    | ow to navigate through                                                 |
|                                                        | To open the SOLIDWORKS Simulation tutorial mod                                                                                                    | els, you must activate the                                             |
|                                                        | Notion                                                                                                    |                                                                        |
|                                                        | SOLIDWORKS Motion Matian Am                                                                                                    | d Mata                                                                 |
|                                                        | Redundancies                                                                                                    | i riate                                                                |
|                                                        |                                                                                                    |                                                                        |
|                                                        | Emmel T                                                                                                    |                                                                        |
|                                                        |                                                                                                    |                                                                        |

ในหัวข้อนี้จะใช้โมเดลที่มีอยู่ในโปรแกรมอยู่แล้วในหัวข้อ Static มาเป็นกรณีศึกษา เพื่อวิเคราะห์หา ค่าความเค้น (Stress) ค่าความเครียด (Strain) ค่าการเคลื่อนตัว (Displacement) และค่าความปลอดภัย (Safety of Factor) ที่เกิดขึ้นกับชิ้นงาน มีขั้นตอนการใช้งาน ดังนี้  เปิดไฟล์ชิ้นงานชื่อ Tutor1 ใน Tutorials ของโปรแกรม แล้วบันทึกเป็นชื่อ Tutor1\_Test (ตัวอย่างชิ้นงานนี้จะอยู่ในหัวข้อ Static ชื่อ Analysis of a part ในคู่มือออนไลน์คุณสามารถเปิด ศึกษาไปพร้อมกับตัวอย่างนี้หรือปิดไปก่อนก็ได้)

บน Study

คลิกแท็บ Simulation คลิกไอคอน <sup>Simulation</sup> คลิกไอคอน New Study
 Advisor เมื่อหน้าต่าง Study ปรากฏขึ้นดังรูปให้

- กำหนดชื่อการศึกษา (Name) เป็น "Static"
- รูปแบบการวิเคราะห์ (Type) เลือกเป็น Static
- 🔹 คลิกปุ่ม 🗹

|                  | Study          | 1 |
|------------------|----------------|---|
| <b>~</b>         | × +            |   |
| Mess             | age            | ^ |
| Name             | e              | ^ |
|                  | Static         |   |
| Туре             |                | ^ |
| C*               | Static         |   |
| Q                | Thermal        |   |
| QY               | Frequency      |   |
| P.A              | Design Study   |   |
| 2                | Submodeling    |   |
| ¢                | Nonlinear      |   |
| ۱ <sub>M</sub> γ | Linear Dynamic |   |

S Run

Connectic 🔋 Update All Components

Export...

Mesh
 Frend Tracker
 Create Submodeling Study
 Load Case Manager

<u>D</u>elete
 Details...

< Static (-Defaul\*

tutor1

B Fixtures

External Lo

กำหนดค่าคุณสมบัติของการวิเคราะห์สแตติก โดยคลิกขวาที่ชื่อ
 Static เลือก Properties จากเมนูดังรูป

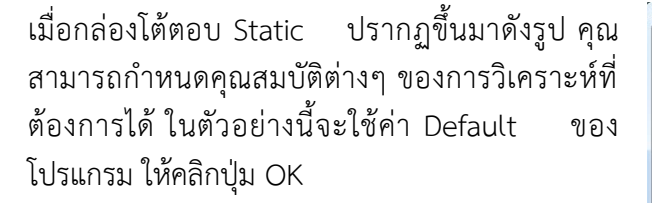

4

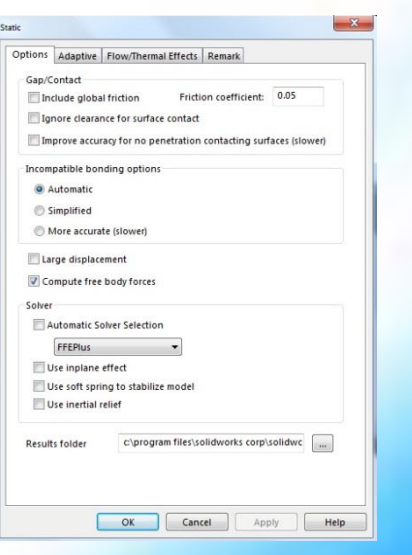

กำหนดคุณสมบัติวัสดุให้ชิ้นงาน โดยคลิก เลือก
 Apply Material จากเมนูดังรูป

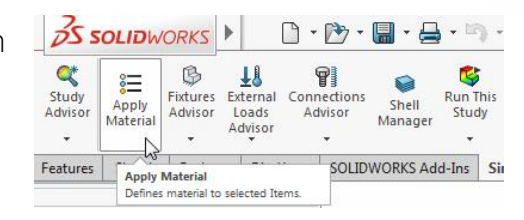

กล่องโต้ตอบ Material จะปรากฏขึ้นมาให้

- เลือกคุณสมบัติจาก Solidworks
   Materials เป็น Alloy Steel
- เลือกหน่วย เป็น English (IPS)
- คลิกปุ่ม Apply และปุ่ม

| 8 AISI 1035 Steel (SS)             | *     | Properties                        | Tables &                               | Curves    | Appearance            | CrossHatch  | Custom     | Application Da   | at |
|------------------------------------|-------|-----------------------------------|----------------------------------------|-----------|-----------------------|-------------|------------|------------------|----|
| See AISI 1045 Steel, cold drawn    |       | Material<br>Material<br>to a cust | properties<br>in the def<br>om library | ault libr | rary can not be<br>t. | edited. You | must first | copy the materia | al |
| AISI 316 Annealed Stainless Stee   | I Ba  | Model Ty                          | pe: U                                  | near Ela: | stic Isotropic        | •]          |            |                  |    |
| E AISI 321 Annealed Stainless Stee | 1 (S: | Units                             | SI                                     | - N/m^3   | 2 (Pa)                | •           |            |                  |    |
| AISI 347 Annealed Stainless Stee   | 1 (S: | Category                          | 51                                     | eel       |                       |             |            |                  |    |
| AISI 4130 Steel, annealed at 8650  | 2     | Name:                             | A                                      | loy Stee  | el .                  |             |            |                  |    |
| AISI 4130 Steel, normalized at 87  | 0C    | Default f                         | ailure M                               | ax von A  | Aises Stress          | *           |            |                  |    |
| AISI 4340 Steel, normalized        |       | Descripti                         | on:                                    |           |                       |             |            |                  |    |
| AISI Type 316L stainless steel     |       | Source:                           |                                        |           |                       |             |            |                  |    |
| AISI Type A2 Tool Steel            |       | Contractory of Contractory        | n In                                   | efined    |                       |             |            |                  |    |
| E Alloy Steel                      |       | Sustemie                          | ourge [-                               |           |                       |             |            |                  |    |
| Alloy Steel (SS)                   |       | Property                          |                                        |           | Value                 | Units       |            |                  | 1  |
| ASTM A36 Steel                     |       | Elastic Mo                        | Idulus                                 |           | 2.1e+011              | N/m^2       |            |                  |    |
| SE Cast Alloy Steel                |       | Poisson's                         | Ratio                                  |           | 0.28                  | N/A         |            |                  |    |
| E Cast Carbon Steel                |       | Shear Mo                          | dulus                                  |           | 7.9e+010              | N/m^2       |            |                  |    |
| 🚰 Cast Stainless Steel             |       | Mass Den                          | sity                                   |           | 7700                  | kg/m^3      |            |                  |    |
| E Chrome Stainless Steel           |       | Tensile St                        | rength                                 |           | 723825600             | N/m^2       |            |                  |    |
| Sealvanized Steel                  |       | Compress                          | ive Strengt                            | ħ         |                       | N/m^2       |            |                  |    |
| 8 Plain Carbon Steel               |       | <b>Yield Stree</b>                | ngth                                   |           | 620422000             | N/m^2       |            |                  |    |
| <u> </u>                           |       | Thermal E                         | xpansion (                             | oefficie  | nt 1.3e-005           | /K          |            |                  |    |
| Am Chainders Flood Marrillel       |       |                                   |                                        |           |                       |             |            |                  |    |

## ความรู้เพิ่มเติม

5

คุณสมบัติของวัสดุคือ Alloy Steel สามารถตรวจสอบได้ 2 วิธี ดังนี้

- จะมีเครื่องหมายถูกสีเขียวแสดงที่ไอคอน tutor1 และมีชื่อของวัสดุ Alloy Steel ต่อท้ายชื่อ ไฟล์ชิ้นงาน V tutor1 (-Alloy Steel-)
- คลิกขวาที่ไอคอน Stutor1 (-Alloy Steel-) เลือก Details จะปรากฏรายการคุณสมบัติของ วัสดุขึ้นมา

 กำหนดเงื่อนไขการจับยึด การวิเคราะห์แบบ Static ต้องกำหนดการจับยึดให้ครบถ้วนในแต่ละส่วนของ ชิ้นงานให้มีความมั่นคง ในตัวอย่างนี้จะทำการจับยึดแน่น (fix) ที่รูทั้งสองของชิ้นงาน

โดยคลิกเลือก C Fixed Geometry จากเมนูดัง
 รูป

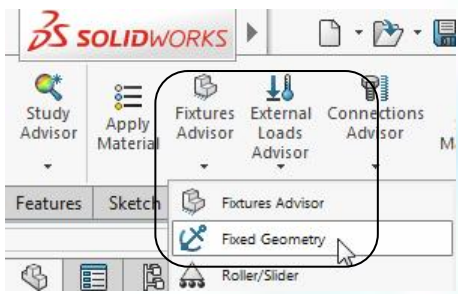

เมื่อหน้าต่าง Fixture ปรากฏขึ้นมา ที่ แถบ Type ให้

- เลือก Fixed Geometry
- คลิกเลือกผิวด้านในรูเจาะ
   ชิ้นงานทั้งสองที่ให้ปรากฏ สัญลักษณ์ดังรูป
- คลิกปุ่ม<

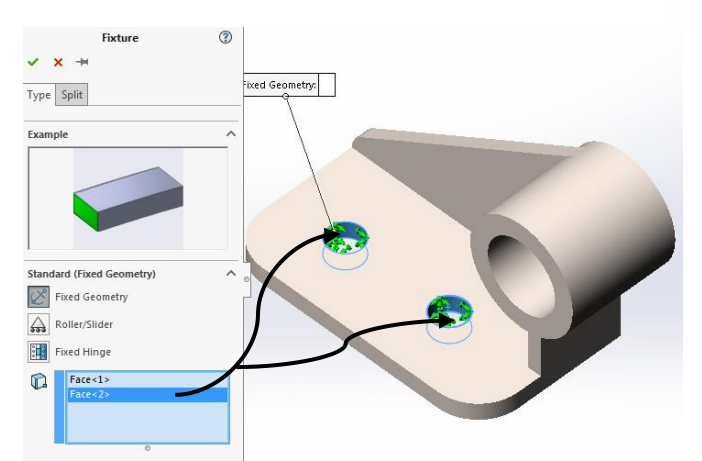

 กำหนดแรงกระทำ ในตัวอย่างนี้จะกำหนดแรงกดอัดใน แนวตั้งฉากกับผิวด้านหน้าของชิ้นงานทรงกระบอก

โดยคลิกเลือก <sup>III</sup> Pressure</sup> จะปรากฏหน้าต่าง
 Pressure ขึ้นมา

| 35 s             | OLIDW             | ORKS                | •                            | <u>• 🔊 -</u>           | G  |
|------------------|-------------------|---------------------|------------------------------|------------------------|----|
| Study<br>Advisor | Apply<br>Material | Fixtures<br>Advisor | External<br>Loads<br>Advisor | Connections<br>Advisor | 1  |
| eatures          | Sketch            | Evalua              | Ext                          | ternal Loads Advis     | or |
|                  |                   |                     | For                          | rce<br>rque            |    |
|                  |                   |                     | H Pre                        | essure                 |    |
|                  |                   |                     | 8 Gr                         | wity                   | /  |

- ที่กรอบ Type เลือก Normal to selected face แล้วคลิก เลือกผิวหน้าของชิ้นงานดังรูป
- ที่กรอบเมนู Pressure Value
   เลือก psi ป้อนค่าตัวเลขขนาด
   แรงกระทำ 1000 psi
- คลิกปุ่ม🖋

 ตั้งค่าการแบ่งเอลิเมนต์ คลิกเลือก Screate Mesh จาก เมนูดังรูป

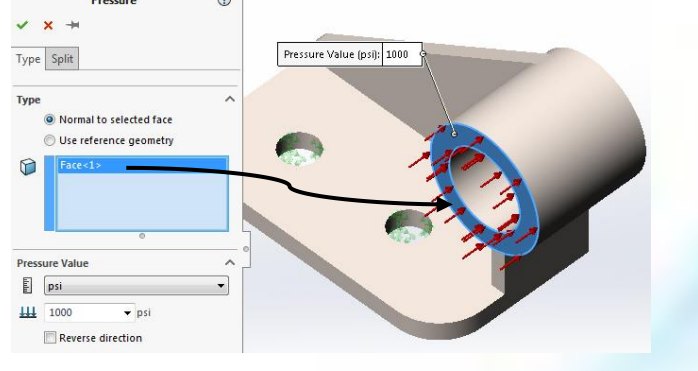

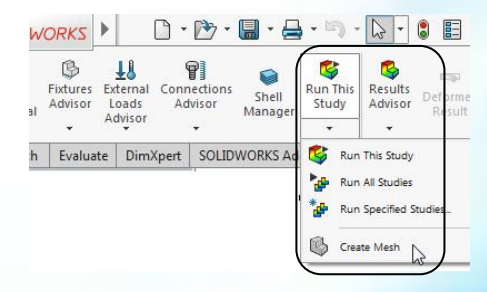

เมื่อหน้าต่าง Mesh ปรากฏขึ้นมาดังรูป

- Mesh Density (ขนาดของเอลิเมนต์) กำหนดตามค่า ของโปรแกรมดังรูป
- Mesh Parameters ให้เลือก Standard mesh ส่วน ค่าอื่นๆ กำหนดตามค่าของโปรแกรมดังรูป
- Advanced เลือก
  - Jacobian points เท่ากับ 4
  - Automatic trial for solid เท่ากับ 3

## เพิ่มเติม

 ตัวเลือก Run (Solve) the analysis โปรแกรมจะทำ การประมวลผลหลังจากการกำหนดการแบ่งเอลิเมนต์ เสร็จสิ้นโดยอัตโนมัติ ถ้าไม่เลือกโปรแกรมจะยังไม่ทำ การประมวลผล จะต้องรันโปรแกรมอีกครั้ง

| Mes        | n Density                  |        |
|------------|----------------------------|--------|
| 8          |                            |        |
|            | Coarse                     | Fin    |
|            | Reset                      |        |
| <b>V</b> M | esh Parameters             |        |
|            | Standard mesh              |        |
|            | 🔘 Curvature-based mesh     |        |
|            | Blended curvature-based    | d mesh |
| aladau     | mm                         | -      |
|            | 6.82621776mm -             | -      |
| N N        |                            |        |
| +++++      | 0.34131089mm               | • 📥    |
|            |                            |        |
|            | Automatic transition       |        |
| Adva       | anced                      | [      |
|            | Jacobian points 4 point    | its 🔻  |
|            | Draft Quality Mesh         |        |
|            | Automatic trials for solid |        |
| Opti       | ons                        |        |
|            | Save settings without me   | sching |

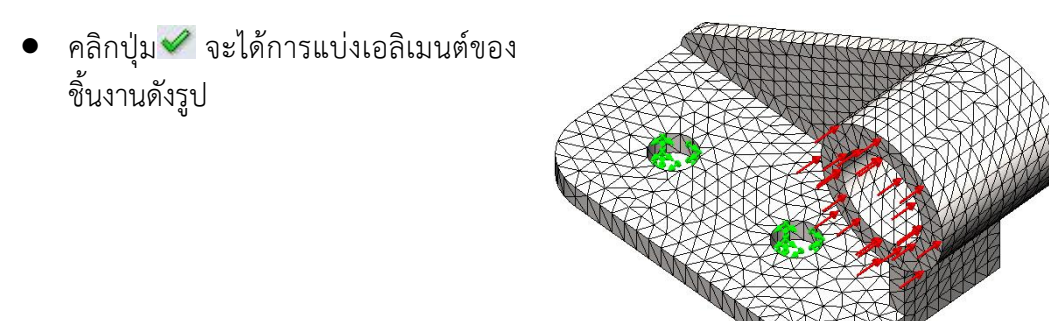

|     |                                     | Si un Thia |        |
|-----|-------------------------------------|------------|--------|
| 8.  | สั่งให้โปรแกรมประมวลผล โดยคลิกอคอน  | Study      | ดังรูป |
| มีห | น้าต่างแสดงสถานะของการคำนวณขึ้นมาจน | เคำนวถ     | มสร็จ  |

| 355              | OLIDW             | ORKS                | •                 | 🗅 • 🗁 •                | 8 • 8   | · 5               |
|------------------|-------------------|---------------------|-------------------|------------------------|---------|-------------------|
| Study<br>Advisor | Apply<br>Material | Fixtures<br>Advisor | External<br>Loads | Connections<br>Advisor | Shell   | Run This<br>Study |
| -                | material          | -                   | Advisor           | -                      | manager | 3                 |

การแสดงผลลัพธ์จะแสดงเป็นค่าความเค้น Von Mises ค่าการเคลื่อนตัว และความเครียด ของชิ้นงาน

#### ผลเฉลยความเค้น Von Mises

ความเค้น Von Mises เป็นผลลัพธ์ แรกที่แสดงหลังจากการประมวลผล ซึ่งจะ คำนวณจากส่วนประกอบของความเค้นใน ทิศทางต่างๆ ของชิ้นงาน

- ค่าความเค้น Von Mises มีค่าสูงสุด
   บริเวณที่แสดงเป็นสีแดง
- จากรูปจะเห็นว่าชิ้นงานจะเริ่มเสียหายตั้งแต่บริเวณที่เป็นสีเขียวอ่อนเป็นต้นไป เนื่องจากมี ค่าความเค้นมากกว่าค่า Yield Strength (ลูกศรสีแดง)

## **ความรู้เพิ่มเติม** เมื่อคลิกขวาที่ไอคอน **Stress (-vonMises-)** เลือก Edit Definition จะปรากฏหน้าต่าง Stress Plot สามารถ

- เปลี่ยนการแสดงค่าความเค้นในทิศทางต่างๆ ที่ช่อง
   Component
- เปลี่ยนหน่วยของความเค้น ที่ช่อง 🛙 Unit

# การแสดงผลเฉลยของการเคลื่อนตัว

การเคลื่อนตัว คือ ผลของการ คำนวณจากส่วนประกอบของการเคลื่อนตัว ในทิศทางต่างๆ ของชิ้นงาน แสดงผลโดยการ ดับเบิลคลิกที่ **<sup>MDisplacement</sup>** จะได้ผลดังรูป

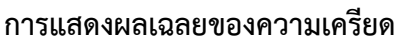

8

ความเครียดของชิ้นงานคำนวณ จากส่วนประกอบของความเครียดในทิศทาง ต่างๆ ของชิ้นงาน การแสดงผลทำได้โดยการ ดับเบิลคลิกที่ 隆 Strain1 (-Equivalent- จะได้ผล ดังรูป

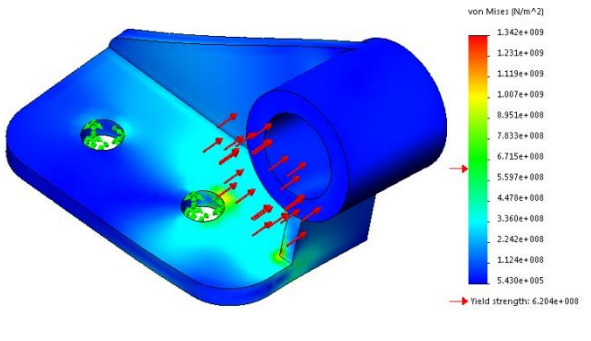

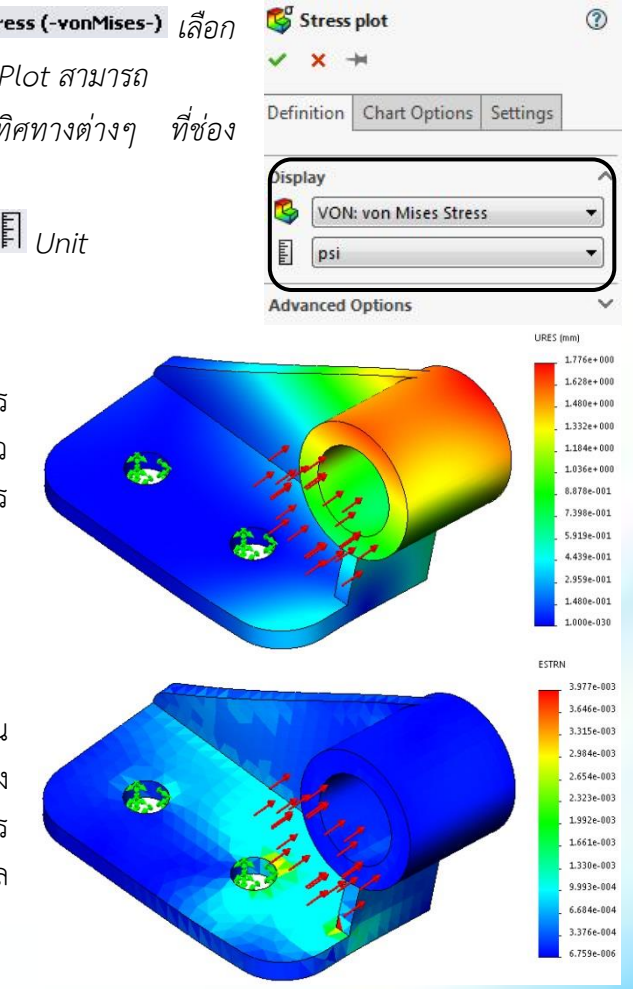

#### การแสดงภาพเคลื่อนไหวของความเค้น การเคลื่อนตัว และความเครียด

การแสดงการเคลื่อนไหวของความเค้น การ เคลื่อนตัว หรือความเครียด ทำได้โดยการคลิกขวาที่ ไอคอน Stress Displacement หรือ Strain (เลือกตาม ความต้องการ) และเลือก <sup>Animate</sup> จากเมนูชิ้นงาน จะเคลื่อนไหวและปรากฏหน้าต่าง Animation

- Hide
   Edit Definition...
   Animate...
   Section Clipping...
   Section Clipping...
   Section Clipping...
   Section Clipping...
   Section Clipping...
   Section Clipping...
   Section Clipping...
   Section Clipping...
   Section Clipping...
   Section Clipping...
   Section Clipping...
   Section Clipping...
   Section Clipping...
   Section Clipping...
   Section Clipping...
   Section Clipping...
   Section Clipping...
   Section Clipping...
   Section Clipping...
   Section Clipping...
   Section Clipping...
   Section Clipping...
   Section Clipping...
- คลิกปุ่ม 匣 เพื่อหยุดภาพเคลื่อนไหว
- คลิกปุ่ม 🎹 เพื่อหยุดภาพเคลื่อนไหวในตำแหน่งที่ต้องการ
- คลิกปุ่ม 💽 เพื่อเริ่มต้นภาพเคลื่อนไหวอีกครั้ง
- Save as AVI file ใช้บันทึกภาพเคลื่อนไหวเป็นไฟล์วิดีโอ AVI

สำหรับการตรวจสอบตำแหน่งความเสียหายที่ อาจเกิดขึ้นโดยการกำหนดค่า FOS ทำได้โดยคลิกขวาที่ Results เลือก Define Factor of Safety Plot จากเมนู จะเปิดหน้าต่างของ Factor of Safety ซึ่งมี 3 ขั้นตอน ดังนี้

ขั้นตอนที่ 1 คลิกเลือกการตรวจสอบโดยใช้ Max von Mises stress แล้วคลิกปุ่ม 🗐 เพื่อทำขั้นตอนที่ 2

|   | C Fixe      | £  |                                    |    |
|---|-------------|----|------------------------------------|----|
| ł | 18 External | 4  | Define Factor Of Safety Plot       |    |
|   |             | Ś  | Define Stress Plot                 | 45 |
|   | Result C    | S  | Define <u>D</u> isplacement Plot   |    |
|   | Results     | \$ | Define Strajn Plot                 |    |
|   | Str.        | 5  | Define <u>D</u> esign Insight Plot |    |
|   | Disp        | 4  | Define Fatigue Check Plot          |    |
|   | Stra        | 5  | Results Equations                  |    |

| <b>i 🌍</b> | Factor of Safety                               | 1             |
|------------|------------------------------------------------|---------------|
| ~          | ×                                              | ، ک           |
| Mes        | sage                                           |               |
| Step       | 1 of 3                                         | ^             |
|            | All                                            |               |
|            | Selected bodies                                |               |
| 3          | Max von Mises Stress                           | •             |
|            | $\frac{\sigma_{vonMises}}{\sigma_{Limit}} < 1$ |               |
| Adva       | anced Options                                  | ^             |
|            | Set upper limit for Fac                        | tor of Safety |
|            | 3                                              |               |

**ขั้นตอนที่ 2** ในกรอบ Set stress limit to คลิกเลือก Yield strength คลิกปุ่ม 🗐 เพื่อทำขั้นตอนต่อไป

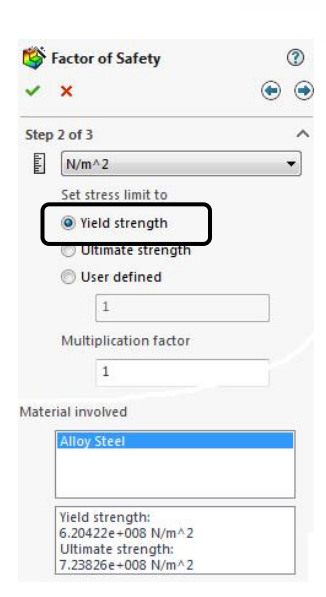

ขั้นตอนที่ 3 คลิกเลือก Areas below factor of study และป้อนค่า เท่ากับ 1 แล้วคลิกปุ่ม ✓

| Factor of Safety                                                                                            | (?)                                                                                                    |
|----------------------------------------------------------------------------------------------------|----------------------------------------------------------------------------------------------------|
| ×                                                                                                    | •                                                                                                    |
| o 3 of 3                                                                                                    | ~                                                                                                    |
| Factor of safety distribution                                                                               | )                                                                                                    |
| Areas below factor of safety                                                                                |                                                                                                    |
| 1                                                                                                    |                                                                                                    |
| Safety result<br>Based on the maximum von Mis<br>stress criterion:<br>Minimum factor of safety:<br>0.462171 | es                                                                                                    |
|                                                                                                    | Factor of Safety<br>Sold 3<br>Factor of safety distribution<br>Factor of safety distribution<br>Areas below factor of safety<br>1<br>Safety result<br>Based on the maximum yon Mis<br>stress criterion:<br>Minimum factor of safety:<br>0.462171 |

ชิ้นงานนี้จะมีค่าความปลอดภัยเท่ากับ 1 ส่วนของตำแหน่งที่ไม่ปลอดภัยจะแสดงด้วย สีแดงดังรูป Model name:tutor2 Study name:Static{-Default-) Plot type: Factor of Safety Factor of Safety1 Criterion : Max von Mises Stress Red < FOS = 1 < Blue

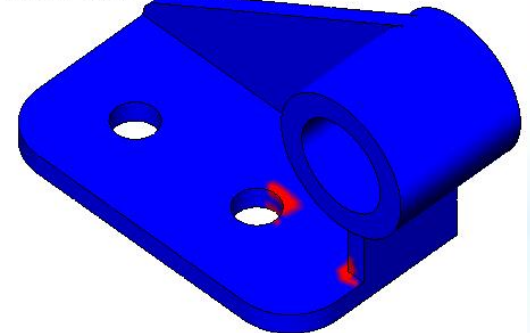

## การคำนวณแรงปฏิกิริยาที่กระทำกับรูเจาะทั้งสอง

- ช่อนเงื่อนไขของการจับยืดและลักษณะ ของแรงกระทำ โดยการคลิกขยายเมนู
  - Hide/Show Items แล้วเลือกปิด ไอคอน 🚳 จากเมนู ดังรูป
- คลิกคำสั่ง <sup>List Result Force</sup> ที่อยู่ใน Result Advisor บนคอมมานด์เมเนเจอร์ หน้าต่าง Result Force จะปรากฏขึ้น

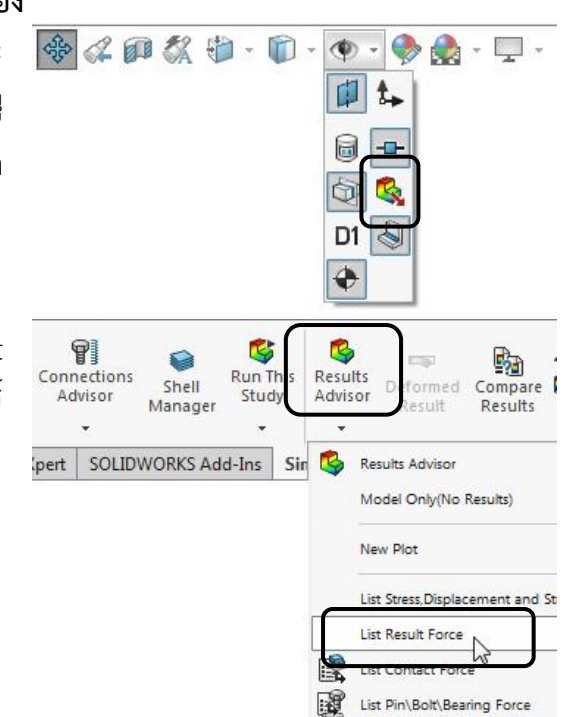

- 3. เลือก Reaction Force
- 4. เลือก Units เป็น English (IPS)
- เลือกผิวด้านในของรูเจาะ ทั้งสอง
- คลิกปุ่ม <sup>update</sup> จะ ปรากฏค่า Reaction Force ที่กระทำกับรูเจาะ ทั้งสองดังรูป

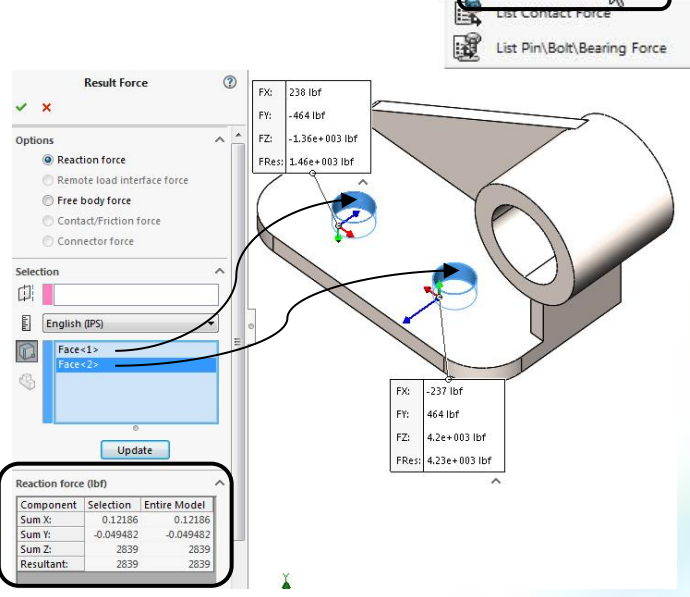

ซึ่งสามารถพิสูจน์ผลลัพธ์ของแรงปฏิกิริยา โดยการนำพื้นที่หน้าตัดที่เป็นรูปวงกลมหรือวง แหวน (2.8389 ตารางนิ้ว) คูณด้วยแรงกดอัด 1000 psi จะได้แรงปฏิกิริยาตามที่แสดงดังรูป

**เพิ่มเติม** แรงปฏิกิริยาที่กระทำในทิศทางอื่นๆ ก็สามารถหาได้จากวิธีที่กล่าวไว้ข้างต้น

11

#### เอกสารอ้างอิง

จตุรงค์ ลังกาพินธุ์, **ออกแบบและเขียนแบบวิศวกรรมด้วยโปรแกรม SolidWorks**, พิมพ์ครั้งที่ 3. กรุงเทพมหานคร: สำนักพิมพ์ทริปเพิ้ล เอ็ดดูเคชั่น จำกัด. 2560. (214 หน้า) ISBN 978-974-365-300-1